# ds-501cam Monitor 5" na motocykl s Apple CarPlay, Android auto, Bluetooth, micro SD, mini USB

#### Úvod

### Vážený zákazníku!

Děkujeme, že jste si zakoupili naše zařízení Carplay & Android Auto. Přečtěte si prosím pozorně tuto uživatelskou příručku, abyste se naučili ovládat zařízení a zajistili optimální výkon. Doporučujeme uschovat uživatelskou příručku pro budoucí použití.

#### 1. obsah balení

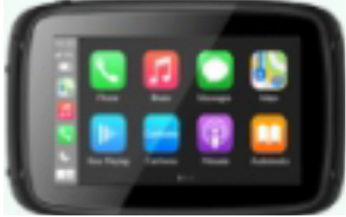

Standardní balení obsahuje následující položky:

- 2. Uspořádání zařízení
- 1. Tlačítko napájení Zapíná/vypíná zařízení
- 2. Dotykový displej 5" TFT dotykový displej
- 3. Slot pro kartu TF Podporuje karty
- TF až do velikosti 64 GB.
- 4. Mini USB port USB Client 2.0
- 5. Nabíjecí port Pro připojení nabíječky
- 6. Reproduktor Poskytuje zvukový výstup
- 7. Tlačítko Reset Resetovat
- 8. Kolébka pro upevnění šroubů

9.. Otvor pro mikrofon Pro záznam hlasu

#### **Instalace TF karty**

Vložte kartu TF, jak je znázorněno na obrázku

# 3. Specifikace

Operační systém: OS Linux Paměť: 2GB Flash LCD displej: 5" LCD displej Rozlišení: 800RGB (V) x 480 (V) Dotyková obrazovka Odolný vysoce přesný dotyk Mini USB: USB klient 2.0 Slot TF: micro SD

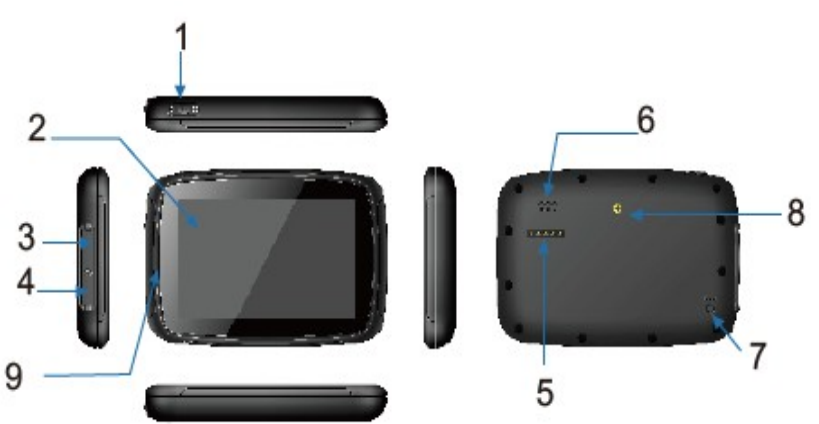

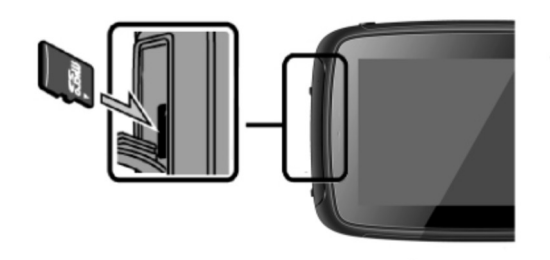

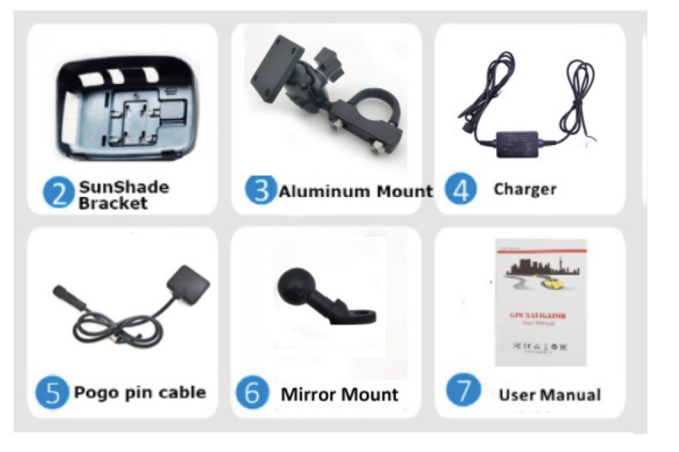

Video formáty: 3GP/ASF/AVI/DivX/mkv/MOV/MP4/MPG/TS/VOB/WEBM-/M4V/FLV Zvukové formáty: MP3/MP2/WAV/AAC/AMR/M4A/OGG/APE/FLAC Wifi: 5G Bluetooth: dva kanály Napájení: 5V/2,5A Teplota Provozní teplota: -20°C až 80°C Skladovací teplota: -20°C až 80°C Rozsah pracovní vlhkosti 45 % až 80 % RH Rozsah skladovací vlhkosti 30 % až 90 % RH Atmosférický tlak 86KPa až 106KPa

# 4. Montážní návod (Motocykl):

4.1. Nainstalujte zařízení do držáku se sluneční clonou:

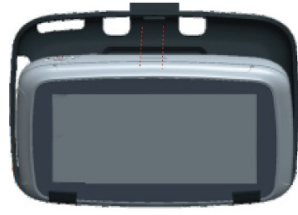

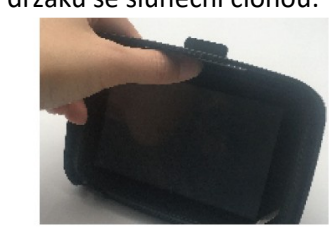

Jak zjistit, zda došlo k pevnému zajištění.

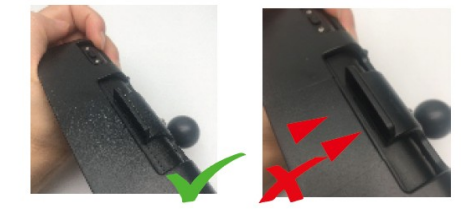

1). Umístěte zařízení nainstalován do držáku. 2). Palcem zatlačte na horní část, dokud neuslyšíte "cvaknutí".

- 4. 2 Instalace na řídítka:
- 1) Existuje několik způsobů instalace držáku:

 Nainstalujte zařízení do kolébky, zašroubujte šroub za držákem a upevněte zařízení.

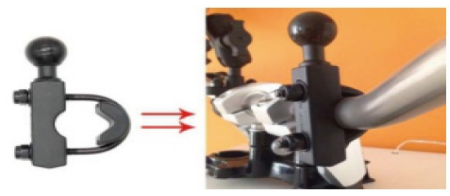

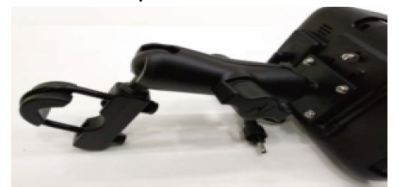

 Další možnost je pomocí držáku instalovaného pod matku držáku zrcátka (držák je součástí balení) a následně na něj nainstalujete kloubový držák monitoru.

4.3 Připojení zařízení k napájení motocyklu/auta.

- 4.3.1 přes USB redukci
- 4.3.2 prostřednictvím napájení z baterie motocyklu
- 1) Připojte červený drát (+) ke spínači zapalování a
- 2) Připojte černý drát (-) k zápornému pólu
- Po zapnutí motocyklu se zařízení automaticky zapne.

# 5. Zapnutí/vypnutí

#### 5.1 Zapnutí

Zapojte nabíječky (napájení), automaticky se zapne. Stiskněte tlačítko v horní části zařízení, zařízení přejde do úsporného režimu. Stiskněte jej znovu, obrazovka se obnoví zobrazení.

Ujistěte se, že je zařízení připojeno k externímu zdroji napájení.

5.2 Vypnutí

Odpojte nabíječku (napájení), automaticky se vypne.

#### 6. Uživatelské rozhraní

- 1. Tlačítko Domů: Klepnutím na něj se vrátíte na domovskou stránku
- 2. Android Auto: Klepnutím na něj připojíte mobilní zařízení Android
- 3. Apple CarPlay: Klepnutím na něj připojte iPhone
- 4. Čas a datum: Zobrazení aktuálního času a data
- 5. Ikona Bluetooth: Zobrazte připojení pro přenos přes Bluetooth
- 6. Denní režim nebo noční režim
- 7. Reproduktor: Klepnutím upravte hlasitost reproduktoru
- 9. SDCard: Klepnutím zobrazíte data na microSD
- 10. Tlačítko Zpět: Klepnutím na něj se vrátíte na předchozí stránku
- 11. Sertting: Klepnutím vstoupíte do nabídky nastavení
- 12. BT Music: Klepnutím připojíte zařízení Bluetooth
- 13. EQ: Nastavení zabarvení zvuku
- 14. Wallpaper: Nastavení tapety

# 7. Připojení Bluetooth telefonu

1). Klepněte na Sertng->Bluetooth na zařízení a aktivujte funkci Bluetooth na telefonu.

2). Telefon vyhledá zařízení a klepne na zařízení se stejným názvem Bluetooth. Objeví se "Bluetooth Pairing Request", zadejte PIN kód pokud je vyžadován a klepněte na "spárovat"

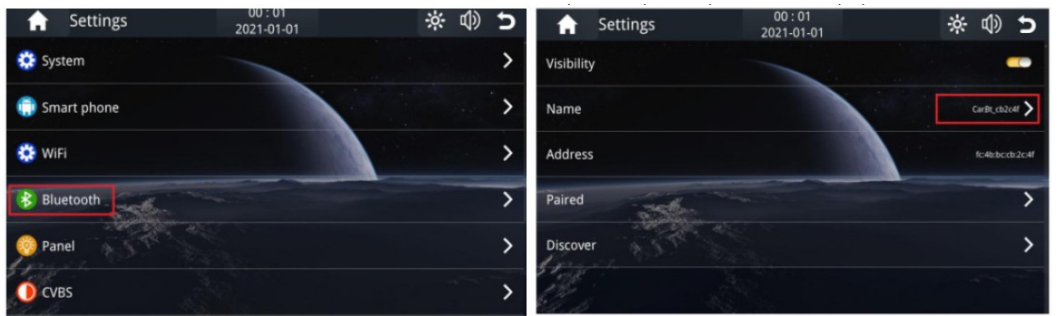

# 8. Bezdrátové připojení CarPlay

1). Klepněte na ikonu CarPaly.

2). Pokud jej používáte poprvé, postupujte podle níže uvedených kroků.

# 9. Bezdrátové připojení Android Auto

1) Klepněte na ikonu Android Auto.

2) Při prvním použití spárujte bluetooth mezi mobilem a zařízením ds-501cam.

Poznámka: Pokud váš telefon nemá Android Auto, přejděte do aplikace Google Play a nainstalujte Android Auto.

# 10. Vysílání přes připojení Bluetooth

1) Klepněte na ikonu Emit BT a vstupte do nabídky Bluetooth.

2) Spusťte Helmet Bluetooth v režimu párování.

3) Aktivní "Vyhledat zařízení"

4) Klepněte na název zařízení Bluetooth přilby, které chcete spárovat

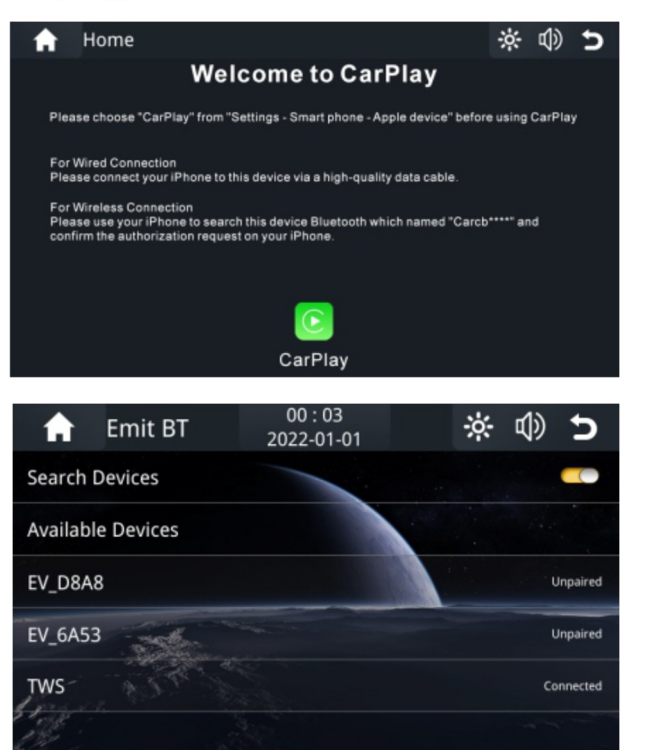

| CERTIFICATE of Warranty                                                                 |  |
|-----------------------------------------------------------------------------------------|--|
| Výrobek - značka: CARCLEVER<br>ds-501cam<br>Výrobní čislo/serial no.:<br>Datum prodeje: |  |
| <text></text>                                                                           |  |

Dovozce: Stualarm import, s.r.o. Na Křivce 30, Praha 10

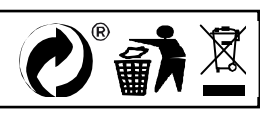

# ds-501cam Monitor 5" na motocykl s Apple CarPlay, Android auto, Bluetooth, micro SD, mini USB

#### Úvod

### Vážený zákazníku!

Děkujeme, že jste si zakoupili naše zařízení Carplay & Android Auto. Přečtěte si prosím pozorně tuto uživatelskou příručku, abyste se naučili ovládat zařízení a zajistili optimální výkon. Doporučujeme uschovat uživatelskou příručku pro budoucí použití.

#### 1. obsah balení

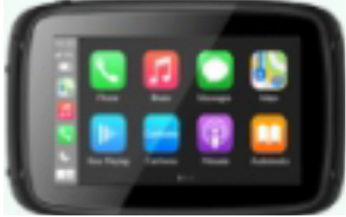

Standardní balení obsahuje následující položky:

- 2. Uspořádání zařízení
- 1. Tlačítko napájení Zapíná/vypíná zařízení
- 2. Dotykový displej 5" TFT dotykový displej
- 3. Slot pro kartu TF Podporuje karty
- TF až do velikosti 64 GB.
- 4. Mini USB port USB Client 2.0
- 5. Nabíjecí port Pro připojení nabíječky
- 6. Reproduktor Poskytuje zvukový výstup
- 7. Tlačítko Reset Resetovat
- 8. Kolébka pro upevnění šroubů

9.. Otvor pro mikrofon Pro záznam hlasu

#### **Instalace TF karty**

Vložte kartu TF, jak je znázorněno na obrázku

# 3. Specifikace

Operační systém: OS Linux Paměť: 2GB Flash LCD displej: 5" LCD displej Rozlišení: 800RGB (V) x 480 (V) Dotyková obrazovka Odolný vysoce přesný dotyk Mini USB: USB klient 2.0 Slot TF: micro SD

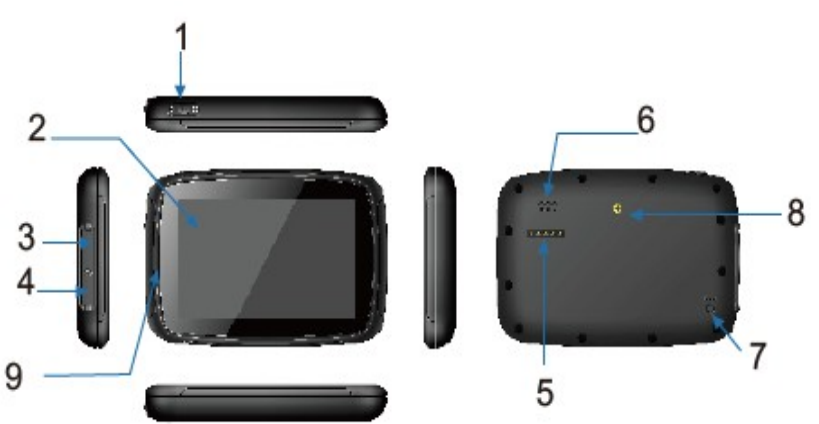

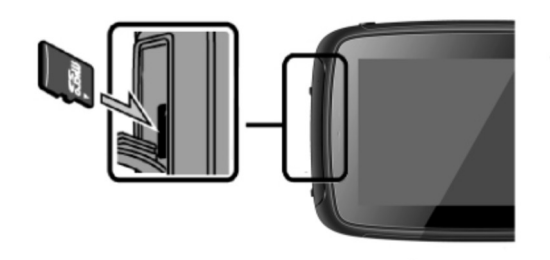

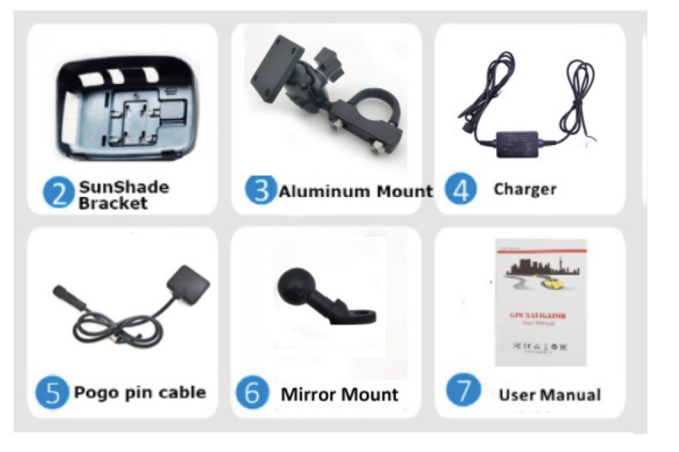

Video formáty: 3GP/ASF/AVI/DivX/mkv/MOV/MP4/MPG/TS/VOB/WEBM-/M4V/FLV Zvukové formáty: MP3/MP2/WAV/AAC/AMR/M4A/OGG/APE/FLAC Wifi: 5G Bluetooth: dva kanály Napájení: 5V/2,5A Teplota Provozní teplota: -20°C až 80°C Skladovací teplota: -20°C až 80°C Rozsah pracovní vlhkosti 45 % až 80 % RH Rozsah skladovací vlhkosti 30 % až 90 % RH Atmosférický tlak 86KPa až 106KPa

# 4. Montážní návod (Motocykl):

4.1. Nainstalujte zařízení do držáku se sluneční clonou:

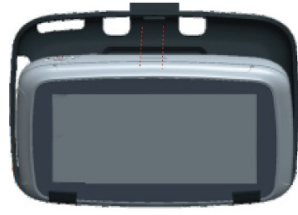

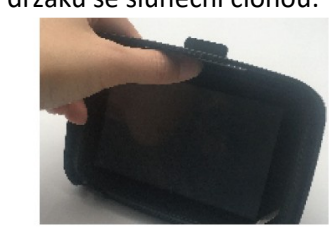

Jak zjistit, zda došlo k pevnému zajištění.

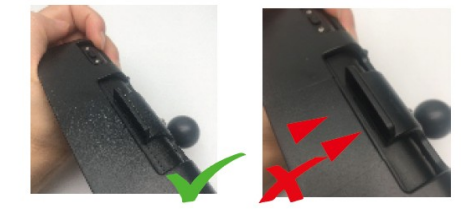

1). Umístěte zařízení nainstalován do držáku. 2). Palcem zatlačte na horní část, dokud neuslyšíte "cvaknutí".

- 4. 2 Instalace na řídítka:
- 1) Existuje několik způsobů instalace držáku:

 Nainstalujte zařízení do kolébky, zašroubujte šroub za držákem a upevněte zařízení.

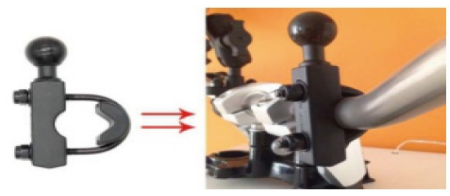

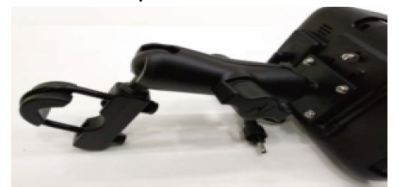

 Další možnost je pomocí držáku instalovaného pod matku držáku zrcátka (držák je součástí balení) a následně na něj nainstalujete kloubový držák monitoru.

4.3 Připojení zařízení k napájení motocyklu/auta.

- 4.3.1 přes USB redukci
- 4.3.2 prostřednictvím napájení z baterie motocyklu
- 1) Připojte červený drát (+) ke spínači zapalování a
- 2) Připojte černý drát (-) k zápornému pólu
- Po zapnutí motocyklu se zařízení automaticky zapne.

# 5. Zapnutí/vypnutí

#### 5.1 Zapnutí

Zapojte nabíječky (napájení), automaticky se zapne. Stiskněte tlačítko v horní části zařízení, zařízení přejde do úsporného režimu. Stiskněte jej znovu, obrazovka se obnoví zobrazení.

Ujistěte se, že je zařízení připojeno k externímu zdroji napájení.

5.2 Vypnutí

Odpojte nabíječku (napájení), automaticky se vypne.

#### 6. Uživatelské rozhraní

- 1. Tlačítko Domů: Klepnutím na něj se vrátíte na domovskou stránku
- 2. Android Auto: Klepnutím na něj připojíte mobilní zařízení Android
- 3. Apple CarPlay: Klepnutím na něj připojte iPhone
- 4. Čas a datum: Zobrazení aktuálního času a data
- 5. Ikona Bluetooth: Zobrazte připojení pro přenos přes Bluetooth
- 6. Denní režim nebo noční režim
- 7. Reproduktor: Klepnutím upravte hlasitost reproduktoru
- 9. SDCard: Klepnutím zobrazíte data na microSD
- 10. Tlačítko Zpět: Klepnutím na něj se vrátíte na předchozí stránku
- 11. Sertting: Klepnutím vstoupíte do nabídky nastavení
- 12. BT Music: Klepnutím připojíte zařízení Bluetooth
- 13. EQ: Nastavení zabarvení zvuku
- 14. Wallpaper: Nastavení tapety

# 7. Připojení Bluetooth telefonu

1). Klepněte na Sertng->Bluetooth na zařízení a aktivujte funkci Bluetooth na telefonu.

2). Telefon vyhledá zařízení a klepne na zařízení se stejným názvem Bluetooth. Objeví se "Bluetooth Pairing Request", zadejte PIN kód pokud je vyžadován a klepněte na "spárovat"

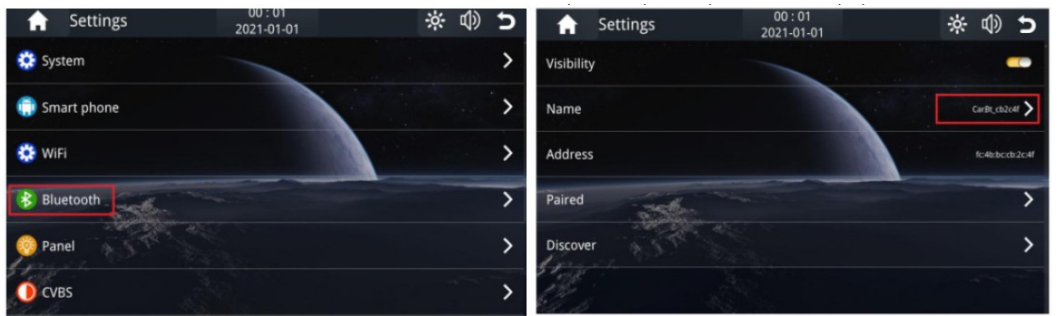

# 8. Bezdrátové připojení CarPlay

1). Klepněte na ikonu CarPaly.

2). Pokud jej používáte poprvé, postupujte podle níže uvedených kroků.

# 9. Bezdrátové připojení Android Auto

1) Klepněte na ikonu Android Auto.

2) Při prvním použití spárujte bluetooth mezi mobilem a zařízením ds-501cam.

Poznámka: Pokud váš telefon nemá Android Auto, přejděte do aplikace Google Play a nainstalujte Android Auto.

# 10. Vysílání přes připojení Bluetooth

1) Klepněte na ikonu Emit BT a vstupte do nabídky Bluetooth.

2) Spusťte Helmet Bluetooth v režimu párování.

3) Aktivní "Vyhledat zařízení"

4) Klepněte na název zařízení Bluetooth přilby, které chcete spárovat

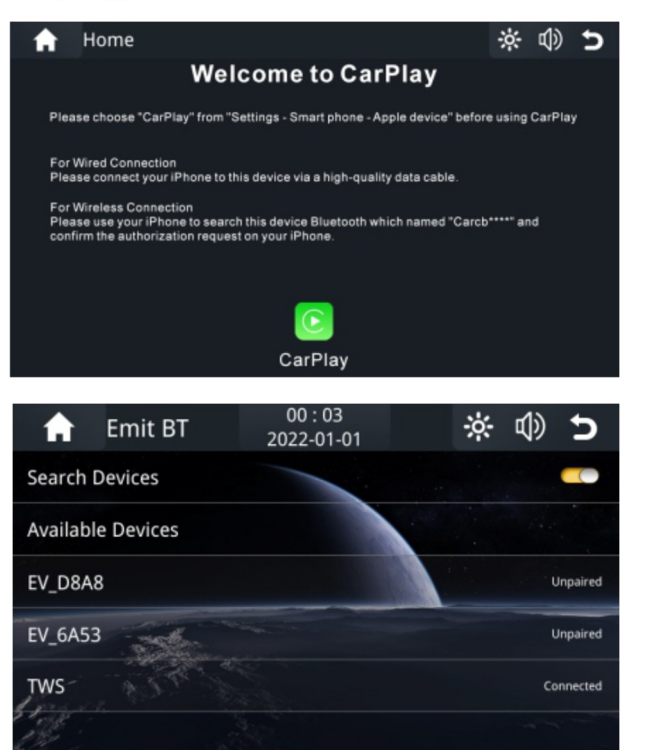

| CERTIFICATE of Warranty                                                                 |  |
|-----------------------------------------------------------------------------------------|--|
| Výrobek - značka: CARCLEVER<br>ds-501cam<br>Výrobní čislo/serial no.:<br>Datum prodeje: |  |
| <text></text>                                                                           |  |

Dovozce: Stualarm import, s.r.o. Na Křivce 30, Praha 10

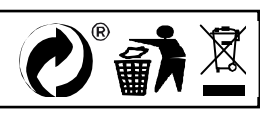

# ds-501cam Monitor 5" na motocykl s Apple CarPlay, Android auto, Bluetooth, micro SD, mini USB

#### Úvod

### Vážený zákazníku!

Děkujeme, že jste si zakoupili naše zařízení Carplay & Android Auto. Přečtěte si prosím pozorně tuto uživatelskou příručku, abyste se naučili ovládat zařízení a zajistili optimální výkon. Doporučujeme uschovat uživatelskou příručku pro budoucí použití.

#### 1. obsah balení

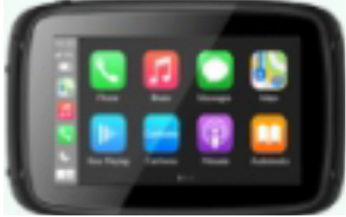

Standardní balení obsahuje následující položky:

- 2. Uspořádání zařízení
- 1. Tlačítko napájení Zapíná/vypíná zařízení
- 2. Dotykový displej 5" TFT dotykový displej
- 3. Slot pro kartu TF Podporuje karty
- TF až do velikosti 64 GB.
- 4. Mini USB port USB Client 2.0
- 5. Nabíjecí port Pro připojení nabíječky
- 6. Reproduktor Poskytuje zvukový výstup
- 7. Tlačítko Reset Resetovat
- 8. Kolébka pro upevnění šroubů

9.. Otvor pro mikrofon Pro záznam hlasu

#### **Instalace TF karty**

Vložte kartu TF, jak je znázorněno na obrázku

# 3. Specifikace

Operační systém: OS Linux Paměť: 2GB Flash LCD displej: 5" LCD displej Rozlišení: 800RGB (V) x 480 (V) Dotyková obrazovka Odolný vysoce přesný dotyk Mini USB: USB klient 2.0 Slot TF: micro SD

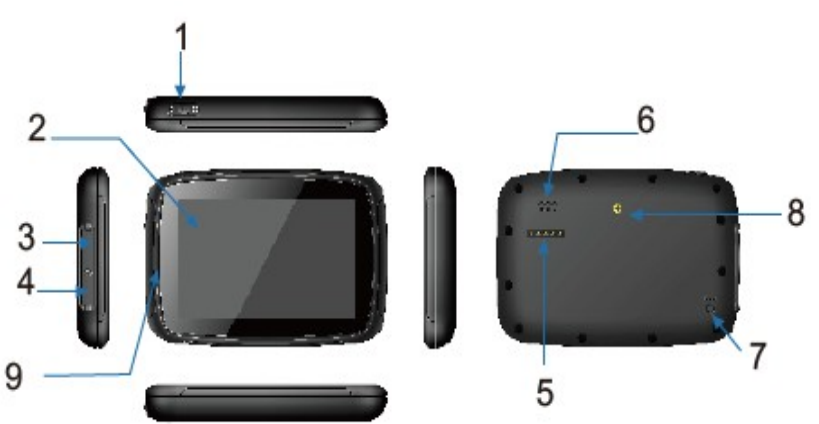

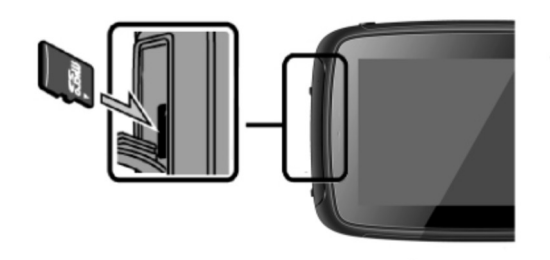

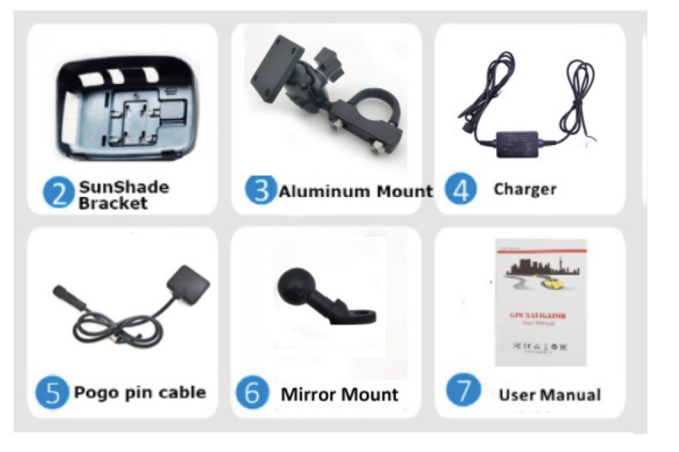

Video formáty: 3GP/ASF/AVI/DivX/mkv/MOV/MP4/MPG/TS/VOB/WEBM-/M4V/FLV Zvukové formáty: MP3/MP2/WAV/AAC/AMR/M4A/OGG/APE/FLAC Wifi: 5G Bluetooth: dva kanály Napájení: 5V/2,5A Teplota Provozní teplota: -20°C až 80°C Skladovací teplota: -20°C až 80°C Rozsah pracovní vlhkosti 45 % až 80 % RH Rozsah skladovací vlhkosti 30 % až 90 % RH Atmosférický tlak 86KPa až 106KPa

# 4. Montážní návod (Motocykl):

4.1. Nainstalujte zařízení do držáku se sluneční clonou:

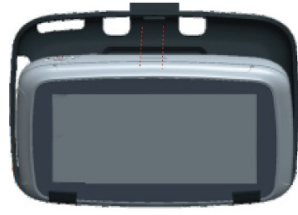

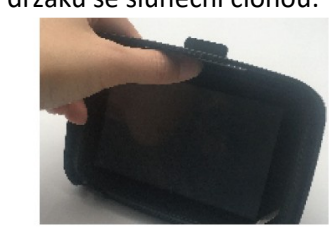

Jak zjistit, zda došlo k pevnému zajištění.

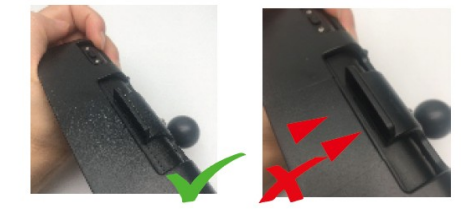

1). Umístěte zařízení nainstalován do držáku. 2). Palcem zatlačte na horní část, dokud neuslyšíte "cvaknutí".

- 4. 2 Instalace na řídítka:
- 1) Existuje několik způsobů instalace držáku:

 Nainstalujte zařízení do kolébky, zašroubujte šroub za držákem a upevněte zařízení.

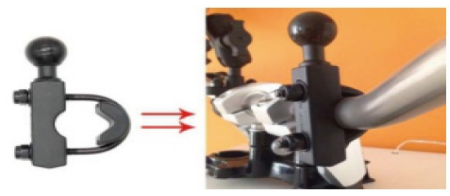

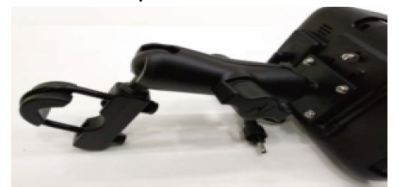

 Další možnost je pomocí držáku instalovaného pod matku držáku zrcátka (držák je součástí balení) a následně na něj nainstalujete kloubový držák monitoru.

4.3 Připojení zařízení k napájení motocyklu/auta.

- 4.3.1 přes USB redukci
- 4.3.2 prostřednictvím napájení z baterie motocyklu
- 1) Připojte červený drát (+) ke spínači zapalování a
- 2) Připojte černý drát (-) k zápornému pólu
- Po zapnutí motocyklu se zařízení automaticky zapne.

# 5. Zapnutí/vypnutí

#### 5.1 Zapnutí

Zapojte nabíječky (napájení), automaticky se zapne. Stiskněte tlačítko v horní části zařízení, zařízení přejde do úsporného režimu. Stiskněte jej znovu, obrazovka se obnoví zobrazení.

Ujistěte se, že je zařízení připojeno k externímu zdroji napájení.

5.2 Vypnutí

Odpojte nabíječku (napájení), automaticky se vypne.

#### 6. Uživatelské rozhraní

- 1. Tlačítko Domů: Klepnutím na něj se vrátíte na domovskou stránku
- 2. Android Auto: Klepnutím na něj připojíte mobilní zařízení Android
- 3. Apple CarPlay: Klepnutím na něj připojte iPhone
- 4. Čas a datum: Zobrazení aktuálního času a data
- 5. Ikona Bluetooth: Zobrazte připojení pro přenos přes Bluetooth
- 6. Denní režim nebo noční režim
- 7. Reproduktor: Klepnutím upravte hlasitost reproduktoru
- 9. SDCard: Klepnutím zobrazíte data na microSD
- 10. Tlačítko Zpět: Klepnutím na něj se vrátíte na předchozí stránku
- 11. Sertting: Klepnutím vstoupíte do nabídky nastavení
- 12. BT Music: Klepnutím připojíte zařízení Bluetooth
- 13. EQ: Nastavení zabarvení zvuku
- 14. Wallpaper: Nastavení tapety

# 7. Připojení Bluetooth telefonu

1). Klepněte na Sertng->Bluetooth na zařízení a aktivujte funkci Bluetooth na telefonu.

2). Telefon vyhledá zařízení a klepne na zařízení se stejným názvem Bluetooth. Objeví se "Bluetooth Pairing Request", zadejte PIN kód pokud je vyžadován a klepněte na "spárovat"

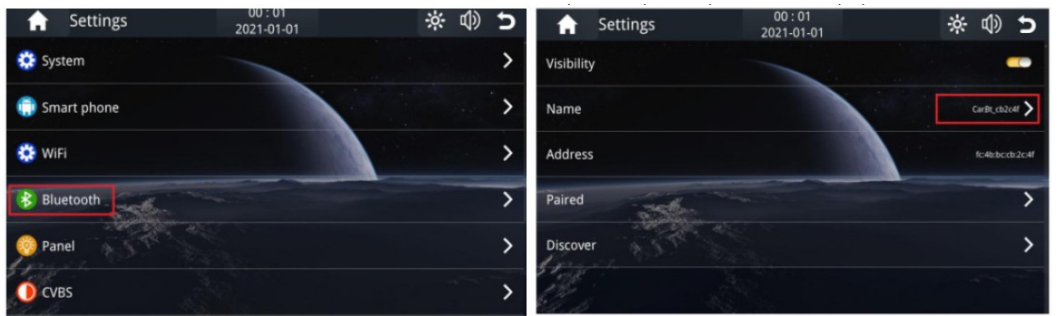

# 8. Bezdrátové připojení CarPlay

1). Klepněte na ikonu CarPaly.

2). Pokud jej používáte poprvé, postupujte podle níže uvedených kroků.

# 9. Bezdrátové připojení Android Auto

1) Klepněte na ikonu Android Auto.

2) Při prvním použití spárujte bluetooth mezi mobilem a zařízením ds-501cam.

Poznámka: Pokud váš telefon nemá Android Auto, přejděte do aplikace Google Play a nainstalujte Android Auto.

# 10. Vysílání přes připojení Bluetooth

1) Klepněte na ikonu Emit BT a vstupte do nabídky Bluetooth.

2) Spusťte Helmet Bluetooth v režimu párování.

3) Aktivní "Vyhledat zařízení"

4) Klepněte na název zařízení Bluetooth přilby, které chcete spárovat

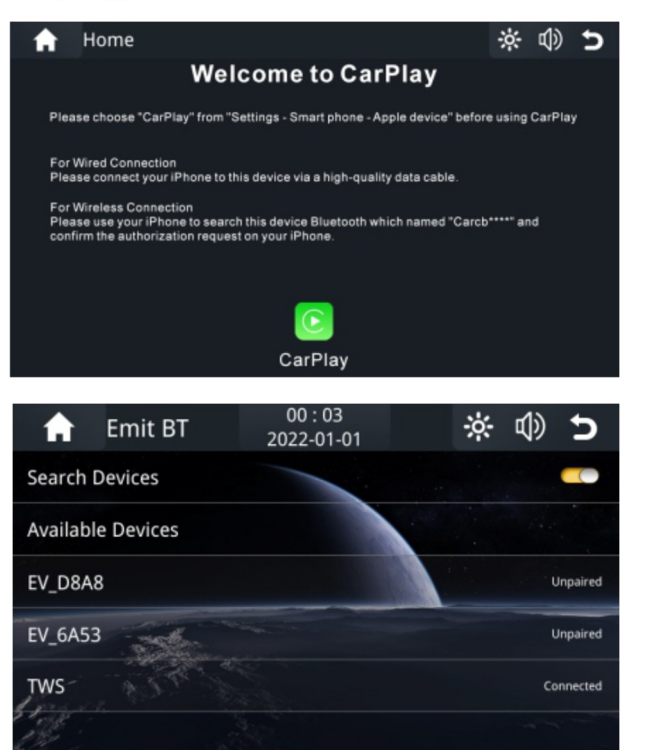

| CERTIFICATE of Warranty                                                                 |  |
|-----------------------------------------------------------------------------------------|--|
| Výrobek - značka: CARCLEVER<br>ds-501cam<br>Výrobní čislo/serial no.:<br>Datum prodeje: |  |
| <text></text>                                                                           |  |

Dovozce: Stualarm import, s.r.o. Na Křivce 30, Praha 10

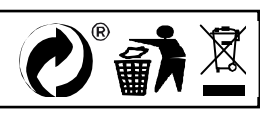